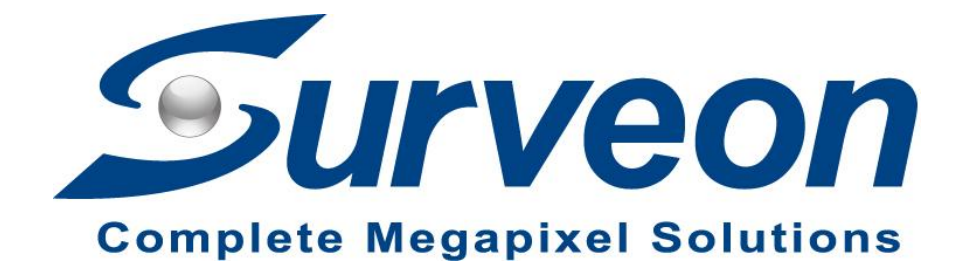

# **AN: Using Failover in Remote Client**

**Application Note** 

Version 1.0

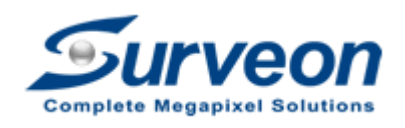

Technical Support Team

### Preface

This application note instructs you on how to use failover function on remote client. **Note**: NVR must enable failover function in local client first.

| Product Series | Version                        |
|----------------|--------------------------------|
| NVR            | Must be 4.0 or above version   |
| Remote client  | Must be 2.7.1 or above version |

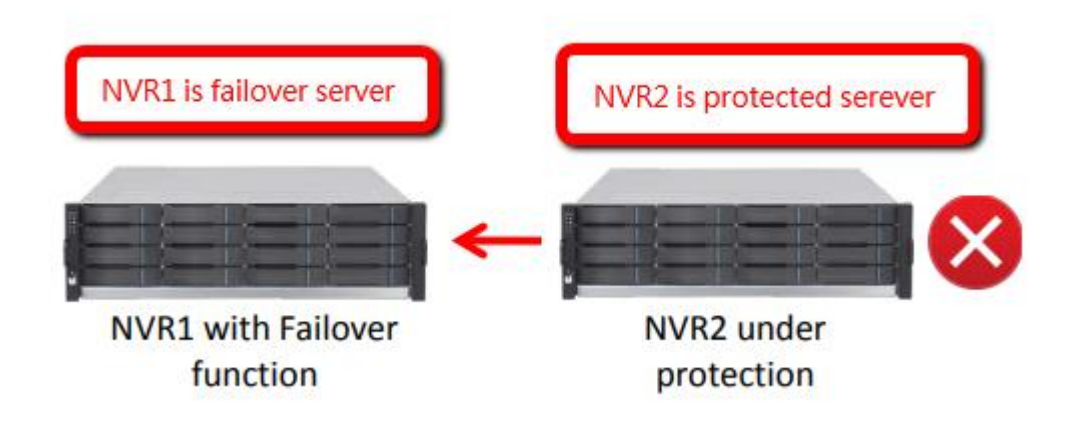

There are 4 sections in the application note:

- Protected server normal behavior
- Protected server offline
- Checking failover log
- Summary

## 1. Protected server normal behavior

1.1 Remote client login failover server:

- a. Enter failover server IP (NVR1).
- b. Enter failover server username and password, then click Login.

| Video Ma       | anagement So    | oftware |
|----------------|-----------------|---------|
| Access Method: | Directly Access |         |
| Type:          | VMS             | •       |
| Server:        | - 192.168.0.22  | Search  |
| Port:          |                 |         |
| Username:      | admin           |         |
| Password:      | ••••            |         |
|                | 🔲 Auto Login    |         |
|                | Login Cancel    |         |

Note: Use **admin** for the default username and password.

1.2 Enable failover function syncs the protected server's configuration. Even if you log in a failover server, you can still view the live view playback of the protected server.

Protected server live view and playback both play in normal behavior.

#### Protected server live view

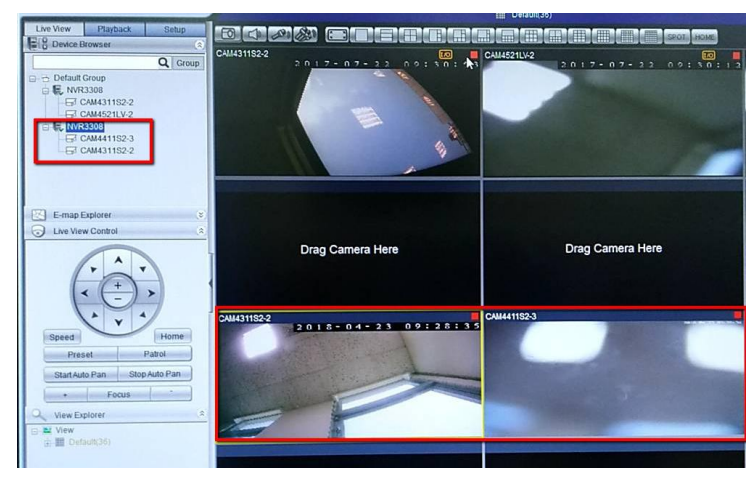

#### **Protected server playback**

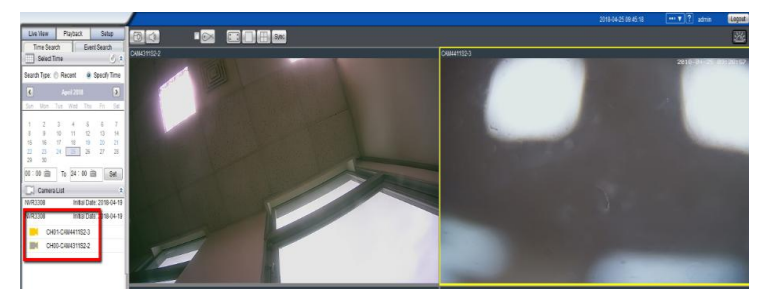

# 2. Protected server offline

When the protected server is offline, you can see the second protected server (NVR3308). The indicator "X" means the NVR is offline.

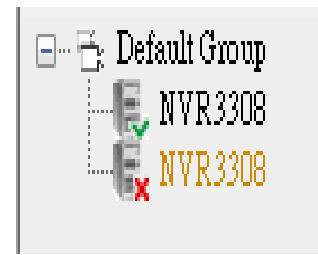

Right-click the protected server (NVR2), then click FailOver.

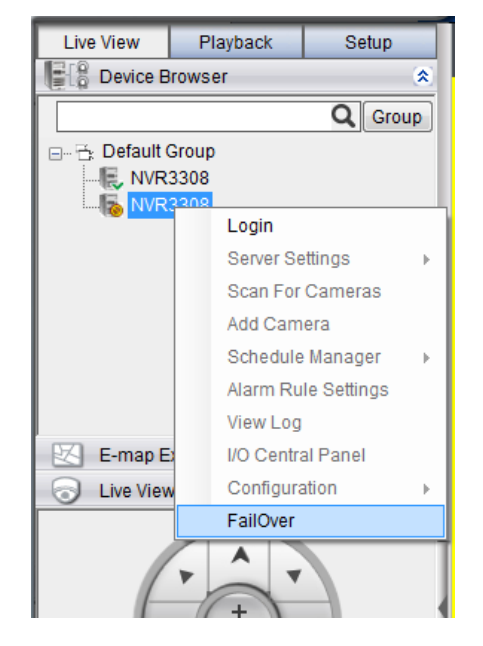

In the log tasks, it takes about 5 minutes for a failover server to take the record after the protected server is offline.

| Mark | NVR          | Camera | Date/Time           | L on Type                                |
|------|--------------|--------|---------------------|------------------------------------------|
|      | 192.168.0.11 |        | 2016-12-14 09:39:31 | NVR3308 192.168.0.11 NVR Service Offline |
|      | 192.168.0.11 |        | 2016-12-13 18:02:31 | NVR Service Online                       |
|      | 192.168.0.11 |        | 2016-12-13 17:54:53 | NVR3308 192.168.0.11 NVR Service Offline |
|      | 192.168.0.11 |        | 2016-12-13 17:39:01 | NVR Service Online                       |
|      | 192.168.0.11 |        | 2016-12-13 17:32:20 | NVR3308 192.168.0.11 NVR Service Offline |

After the failover server takes the record from the protected server, the cameras are back on screen again.

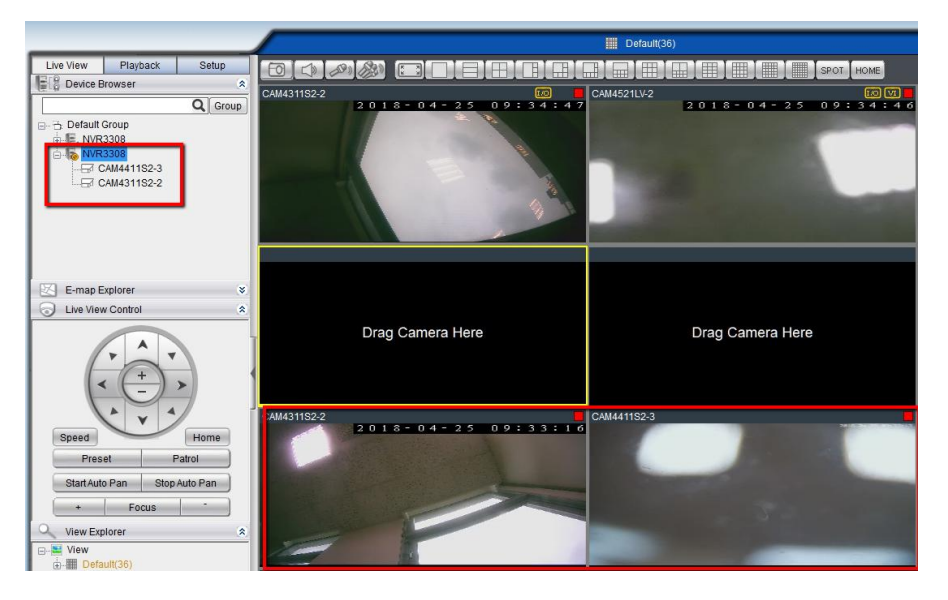

Also, after Failover takes over the record, the camera in protected server will be able to playback again.

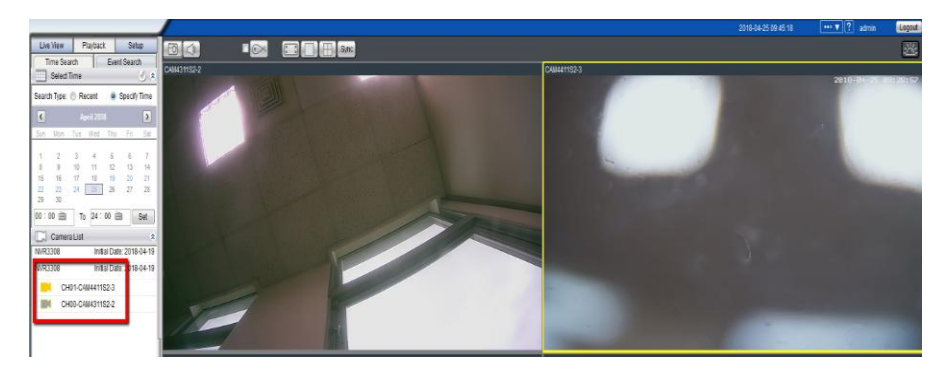

# 3. Checking failover log

To check failover log:

a. From the user interface, click **Setup** > **Server** > **View Log**.

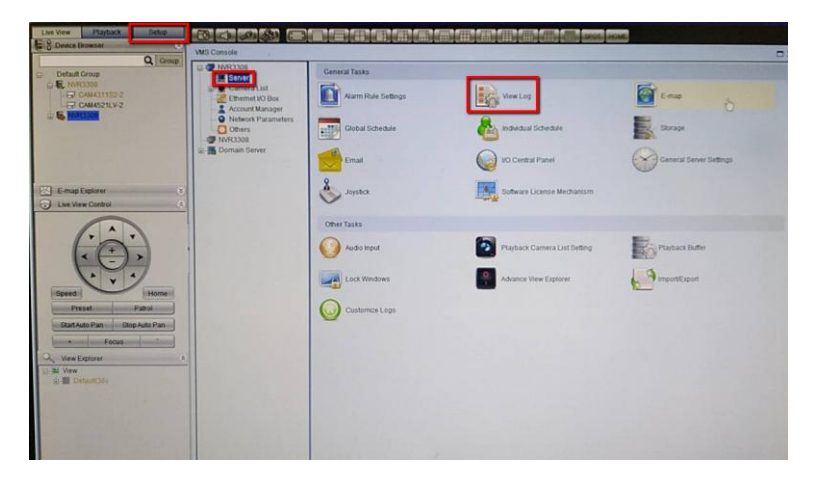

b. Click Log tab to see NVR (protected server) and NVR1's log messages. Protected server online

| System           |   |                     |           |             |          |
|------------------|---|---------------------|-----------|-------------|----------|
| Event            |   | 2018-04-27 14:31:52 | Operation | User Login  |          |
| Operation        |   | 2018-04-27 14:30:52 | Operation | User Login  |          |
| - NVR3308        |   | 2018-04-27 02:00:07 | Event     | Clock Alarm |          |
|                  | ( |                     |           |             | 2 Baard  |
| Export Log Query | S | et                  |           |             | 3 Record |

#### **Protected server offline**

|               |      | 2018-04-20 01:08:56 | System | Warning |            |
|---------------|------|---------------------|--------|---------|------------|
| - Event       |      | 2018-04-20 01:08:56 | System | Warning |            |
| Operation     |      | 2018-04-20 01:08:56 | System | Warning |            |
|               |      | 2018-04-20 01:08:55 | System | Warning |            |
|               |      | 2018-04-20 01:08:55 | System | Warning |            |
|               |      | 2018-04-20 01:08:55 | System | Warning |            |
|               |      | 2018-04-20 01:08:54 | System | Warning |            |
|               |      | 2018-04-2 01:08:54  | System | Warning |            |
|               |      | 0040 04 00 04 00.54 | 0      |         | >          |
|               |      |                     |        |         | 519 Record |
| Finad an Ouer | 2 60 |                     |        |         |            |

**Note**: If the NVR is still online, you can view the log messages. If the protected server is offline, it will not show up in NVR list.

c. Click **Failover** tab to check the failover start time, end time, and the backed up NVR (failover server) IP addresses.

| NVR3308  | Start Time          | End Time            | Backuped NVR            |
|----------|---------------------|---------------------|-------------------------|
|          | 2018-04-20 00:00:00 | -                   | NVR3308 (192.168.88.10) |
|          | 2018-04-19 00:00:00 | 2018-04-19 23:59:59 | NVR3308 (192.168.88.10) |
|          | 2017-07-18 17:31:16 | 2017-07-18 23:59:59 | NVR3308 (192.168.88.10) |
|          | 2017-07-18 17:22:34 | 2017-07-18 17:22:43 | NVR3308 (192.168.88.10) |
|          | 2017-07-18 14:50:35 | 2017-07-18 14:51:21 | NVR3308 (192.168.88.10) |
|          | 2017-07-18 14:34:07 | 2017-07-18 14:48:42 | NVR3308 (192.168.88.10) |
|          |                     |                     | 6 Para                  |
| port Log | Query               |                     |                         |

### 4. Summary

• The remote client must enable **Failover** function to playback the record in failover time. If you want to playback the non-failover time, you must disable **Failover** function.

For example, if NVR is offline at 10:00 and NVR1 starts the failover function and takes over recording at 10:05, the results will be:

- From 10:00 to 12:00, there are two hours of offline in NVR2 and NVR1 takes over the record.
- NVR2 is back to normal at 12:00 and starts recording again. NVR1 stops the failover function.

If you want to playback the record from 10:00 to 12:00 (failover time), you need to enable the failover function in remote client. If you want to playback the regular record (non-failover time), you need to disable the failover function.

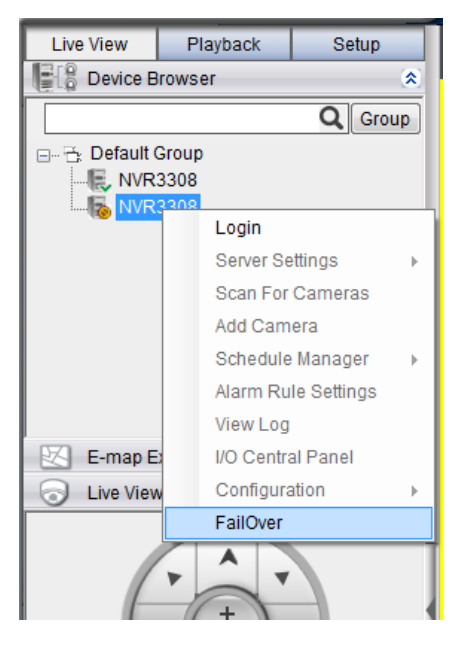

- The failover function must be set up in **local client**.
- Also, set up the alarm rule to trigger E-mail in local client. If some errors like disk error, RAID failure, and failover happen, you will get a warning notification immediately.